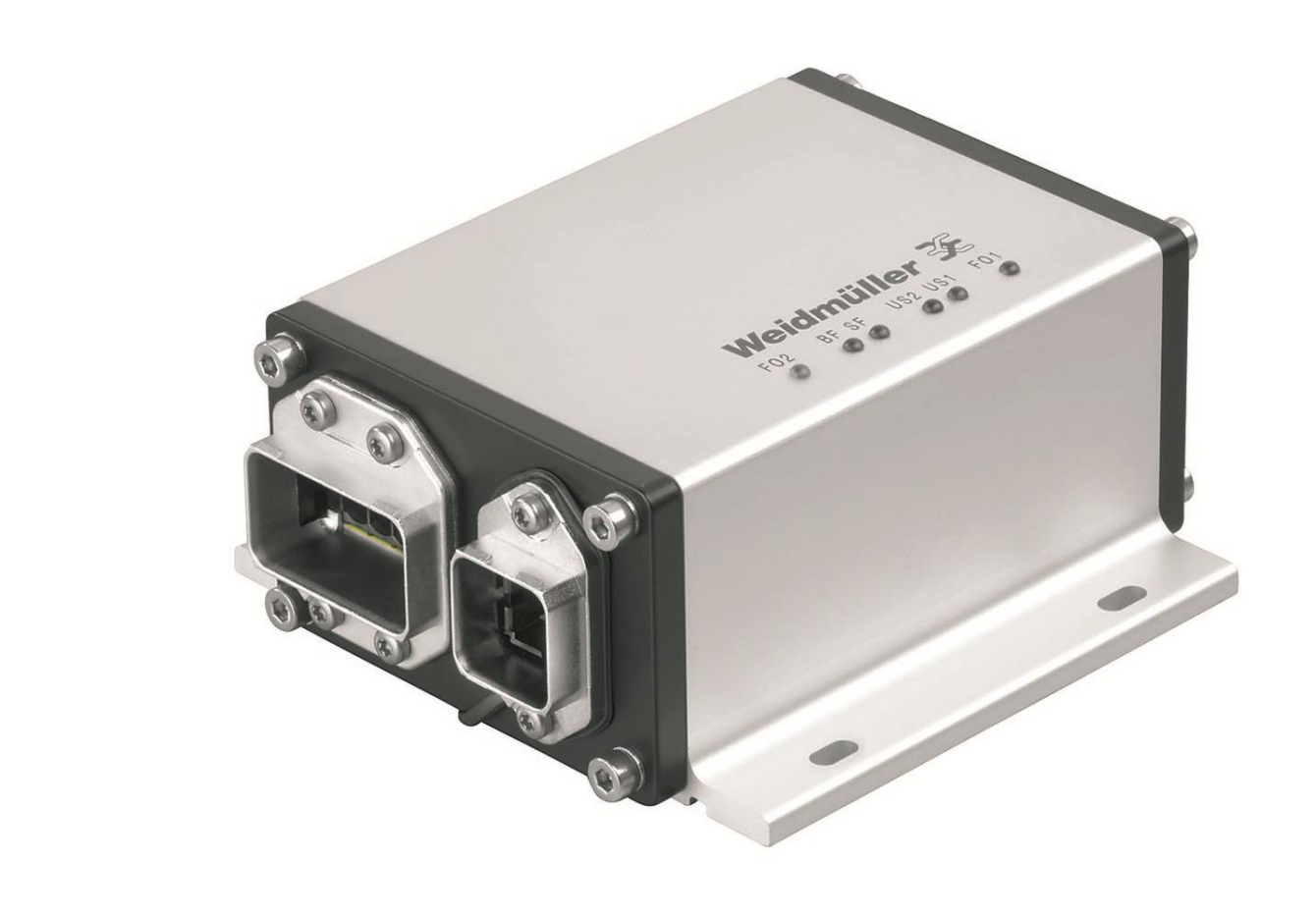

# FreeCon Active PROFINET-POF-Repeater

IE-CDR-V14MSCPOF/VAPM-C

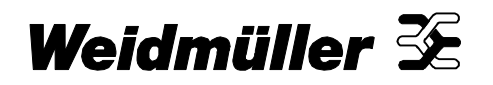

## Vorwort

Der FreeCon Active PROFINET-POF-Repeater von Weidmüller ist ein Repeater für industrielle PROFINET IRT Anwendungen. Neben seiner Repeat- und Refresh-Funktionalität bietet er umfangreiche Möglichkeiten zur Lichtwellenleiter-Diagnose. Mit seinem robusten IP65 Metallgehäuse ist der FreeCon Active bestens für anspruchsvolle Anwendungen in der Robotertechnik geeignet.

### Änderungsverlauf

| Version | Datum | Änderungen    |
|---------|-------|---------------|
| 1.0     |       | Erste Ausgabe |

#### Kontaktadresse

Weidmüller Interface GmbH & Co. KG Postfach 3030 32720 Detmold Klingenbergstraße 16 32758 Detmold, Germany Telefon +49 (0) 5231 14-0 Fax +49 (0) 5231 14-2083 E-Mail info@weidmueller.com Internet www.weidmueller.com

#### Urheberrechtsvermerk

Copyright © 2011 Weidmüller Interface GmbH & Co. KG Alle Rechte vorbehalten.

Die Vervielfältigung ohne vorherige Genehmigung ist untersagt.

## Inhalt

| Vorw   | rt3                                                          |
|--------|--------------------------------------------------------------|
| Änder  | ungsverlauf3                                                 |
| Konta  |                                                              |
| Urheb  | errechtsvermerk                                              |
| Inhalt | 4                                                            |
| 1.     | Sicherheitsanmerkungen6                                      |
| 1.1    | Bestimmungsgemäße Verwendung6                                |
| 1.2    | Fachpersonal6                                                |
| 1.3    | Richtigkeit der technischen Dokumentation6                   |
| 1.4    | CE-Kennzeichnung6                                            |
| 1.5    | Konformitätserklärung6                                       |
| 1.6    | Recycling nach WEEE7                                         |
| 2.     | Der FreeCon Active PROFINET-POF-Repeater im Überblick        |
| 2.1    | Elektrische Eigenschaften9                                   |
| 2.2    | Interne CPU9                                                 |
| 2.3    | Mechanische Eigenschaften9                                   |
| 3.     | Installation und Anschlüsse10                                |
| 3.1    | Montage10                                                    |
| 3.2    | Stromanschluss11                                             |
| 3.3    | Datenverbindung12                                            |
| 3.4    | Erdung12                                                     |
| 4.     | Einrichtung und Netzwerk-Konfiguration13                     |
| 4.1    | Einrichten mit GSDML-Datei13                                 |
| 4.2    | Einrichten mit Weidmüller FreeCon CFG14                      |
| 4.3    | Verwendung eines Webbrowsers, um auf das Gerät zuzugreifen16 |
| 4.4    | SNMP Konfiguration17                                         |
| 4.5    | FTP Konfiguration17                                          |
| 4.6    | Discovery and basic Configuration Protocol (DCP)17           |
| 4.7    | Link Layer Discovery Protocol (LLDP)17                       |
| 4.8    | Aktualisieren der Firmware17                                 |

| 5.    | Erweiterte Diagnosefunktionen               | 19 |
|-------|---------------------------------------------|----|
| 5.1   | SPS-Integration                             | 19 |
| 5.2   | Webbrowser-Diagnose                         | 23 |
| 6.    | Status und Wartung                          | 24 |
| 6.1   | LED-Anzeigen                                | 24 |
| 7.    | Technische Daten                            | 26 |
| 8.    | Garantie                                    | 28 |
| Anhar | ng A: Pinbelegung des Daten- und Powerports | 29 |

## 1. Sicherheitsanmerkungen

### 1.1 Bestimmungsgemäße Verwendung

#### HINWEIS

Das Gerät ist nur für die in der Bedienungsanleitung beschriebenen Anwendungen bestimmt. Eine andere Verwendung ist unzulässig und kann zu Unfällen oder Zerstörung des Gerätes führen. Die unzulässige Verwendung des Produkts führt zu einem sofortigen Erlöschen jeglicher Garantie- und Gewährleistungsansprüche des Bedieners gegenüber dem Hersteller.

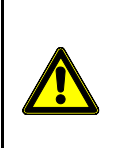

#### WARNUNG: Gefahrenstelle

Ein Einsatz des ausgewählten Produktes außerhalb der Spezifikation oder Missachtung der Bedien- oder Warnhinweise kann zu folgenschweren Fehlfunktionen führen, die Personen- und Sachschäden zur Folge haben können.

### 1.2 Fachpersonal

Diese Bedienungsanleitung wendet sich an ausgebildetes Fachpersonal, das mit den geltenden Bestimmungen und Normen des Verwendungsbereichs vertraut ist.

### **1.3** Richtigkeit der technischen Dokumentation

Diese Bedienungsanleitung wurde mit großer Sorgfalt erstellt. Soweit das Gesetz keine andere Regelung vorschreibt, wird für die Richtigkeit und Vollständigkeit der Daten, Abbildungen und Zeichnungen keine Gewähr oder Haftung übernommen. Es gelten die allgemeinen Verkaufsbedingungen von Weidmüller in ihrer jeweils gültigen Fassung.

Änderungen vorbehalten.

#### 1.4 CE-Kennzeichnung

Das Produkt entspricht den Richtlinien der Europäischen Gemeinschaft (EU) und ist somit CE konform. Weidmüller stellt die CE-Konformitätserklärung auf Anfrage zur Verfügung.

#### 1.5 Konformitätserklärung

Das Produkt erfüllt die EMV-Richtlinien 2004/108/EG.

### 1.6 Recycling nach WEEE

#### **Entsorgung B2B**

Sehr geehrte Weidmüller-Kundin, sehr geehrter Weidmüller-Kunde

mit dem Erwerb unseres Produktes haben Sie die Möglichkeit, das Gerät nach Ende seines Lebenszyklus an Weidmüller zurückzugeben.

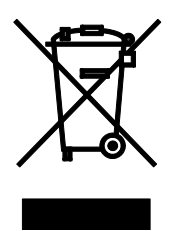

Die WEEE (EU-Richtlinie 2002/ 96 EG) regelt die Rücknahme und das Recycling von Elektroaltgeräten. Im B2B-Bereich (Business to Business) sind die Hersteller von Elektrogeräten ab dem 13.8.2005 dazu verpflichtet, Elektrogeräte die nach diesem Datum verkauft werden, kostenfrei zurückzunehmen und zu recyceln. Elektrogeräte dürfen dann nicht mehr in die 'normalen' Abfallströme eingebracht werden. Elektrogeräte sind separat zu recyceln und zu entsorgen.

Alle Geräte, die unter diese Richtlinie fallen, sind mit diesem Logo gekennzeichnet.

#### Was können wir für Sie tun?

Weidmüller bietet Ihnen darum eine kostenfreie Möglichkeit Ihr altes Gerät an uns abzugeben. Weidmüller wird dann Ihr Gerät, nach der aktuellen Gesetzeslage, fachgerecht recyceln und entsorgen.

#### Was müssen Sie tun?

Nachdem Ihr Gerät sein Lebensende erreicht hat, senden Sie es einfach per Paketdienst (im Karton) an das Weidmüller Tochterunternehmen, welches Sie betreut. Wir übernehmen dann alle anfallenden Recyclingund Entsorgungsmaßnahmen.

Ihnen entstehen dadurch keine Kosten und Unannehmlichkeiten.

## 2. Der FreeCon Active PROFINET-POF-Repeater im Überblick

Der FreeCon Active PROFINET-POF-Repeater wird eingesetzt, um über die 50 m Beschränkung eines POF-Segments hinaus zusätzliche Leistungslängen zur Verfügung zu stellen. Hierbei wird das Signal nicht nur verstärkt, sondern für eine optimale Signalqualität aufbereitet. Zusätzliche Diagnosefunktionen ermöglichen zudem die Überwachung der verwendeten Lichtwellenleiter.

Er erfüllt drei wichtige Funktionen:

- Bereitstellung wichtiger PROFINET Diagnosefunktionen,
- Frühzeitige Anzeige eines notwendigen Austauschs der Roboterverkabelung,
- Verlängerung der zulässigen Segmentlänge der Lichtwellenleiter.

Das Gerät wird über PushPull-Steckverbinder in Reihenschaltung mit den Strom- und LWL-Kabeln verbunden. Die erweiterten Diagnosefunktionen ermöglichen Ihnen die Überwachung der gesamten LWL-Strecke; sie geben zudem bereits frühzeitig eine Warnung, wenn die Verkabelung eines Roboters ausgetauscht werden muss. Die nachfolgende Abbildung zeigt die Einbindung des FreeCon Active PROFINET-POF-Repeater in eine typische Robotikanwendung.

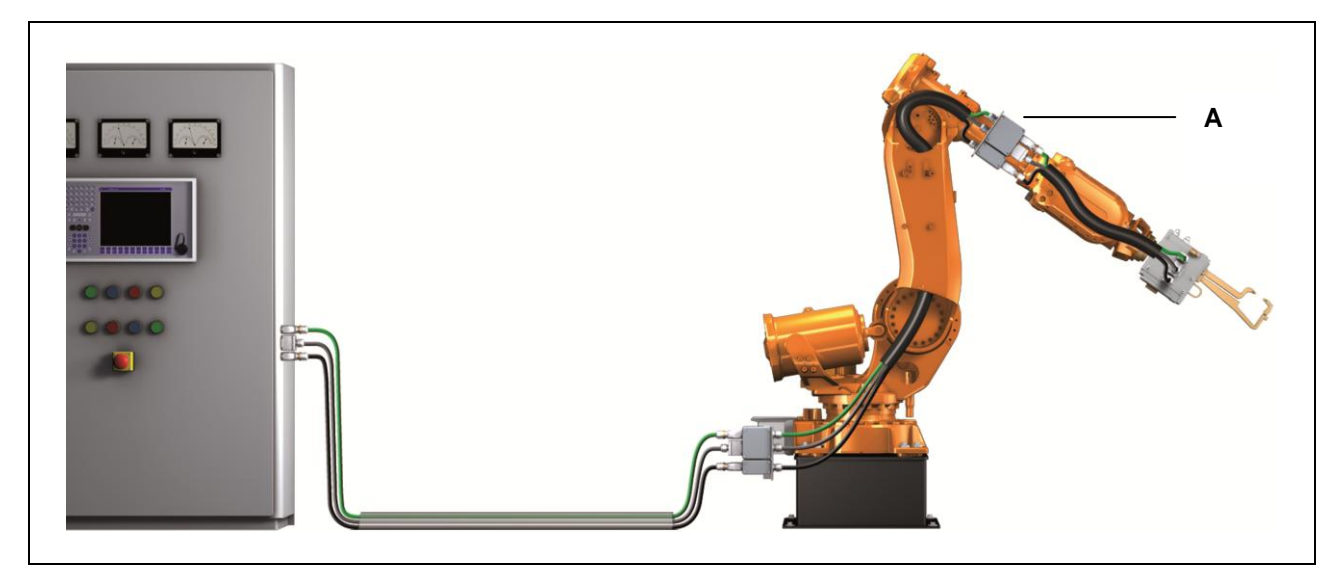

Abb. 1 Der FreeCon Active PROFINET-POF-Repeater in einer typischen Robotikanwendung.

A - Weidmüller FreeCon Active PROFINET-POF-Repeater an der Achse 3 des Roboters.

### 2.1 Elektrische Eigenschaften

Der FreeCon Active PROFINET-POF-Repeater verwendet einen typischen Eingangsstrom zwischen 150 mA und 220 mA. Er arbeitet mit einer Eingangsspannung zwischen 18 und 30 V DC und in einem Temperaturbereich von -20 bis 55 °C. Der maximale Strom auf US1 oder US2 darf 16 A nicht übersteigen (Siehe auch Kapitel 3.2 Stromanschluss).

### 2.2 Interne CPU

Der FreeCon Active PROFINET-POF-Repeater ist mit einem ERTEC 200-Prozessor ausgestattet. Er arbeitet mit dem VxWorks Betriebssystem und verwendet den Siemens PROFINET Protokollstack.

### 2.3 Mechanische Eigenschaften

Das Gerät hat die Abmessungen 112 mm x 53 mm x 130 mm. Wie in der nachfolgenden Abbildung dargestellt, ist es mit zwei PushPull-Powerports und zwei PushPull-LWL-Dataports ausgestattet.

Der FreeCon Active PROFINET-POF-Repeater ist nicht für die Verwendung im Außenbereich geeignet.

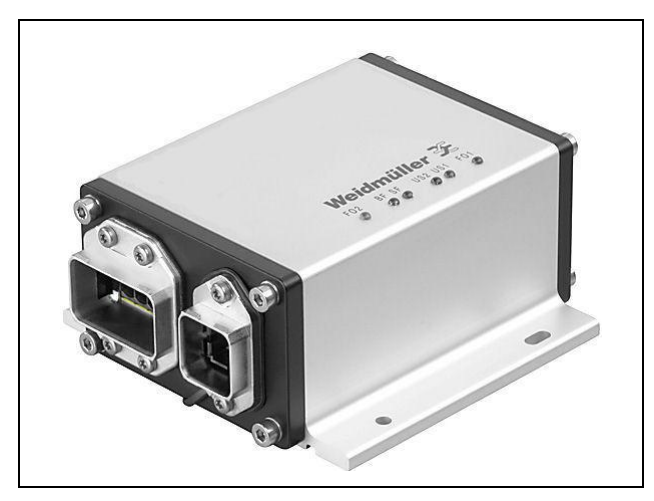

Abb. 2 Der FreeCon Active PROFINET-POF-Repeater

## 3. Installation und Anschlüsse

### 3.1 Montage

Die genauen Einbaumaße entnehmen Sie bitte der nachfolgenden Abbildung. Der FreeCon Active PROFINET-POF-Repeater wird mit vier Schrauben an einer Wand befestigt. Verwenden Sie das Gerät als Schablone, um die korrekten Positionen der vier Schrauben anzuzeichnen. Wir empfehlen die Verwendung von Schrauben M4x10 mm oder länger.

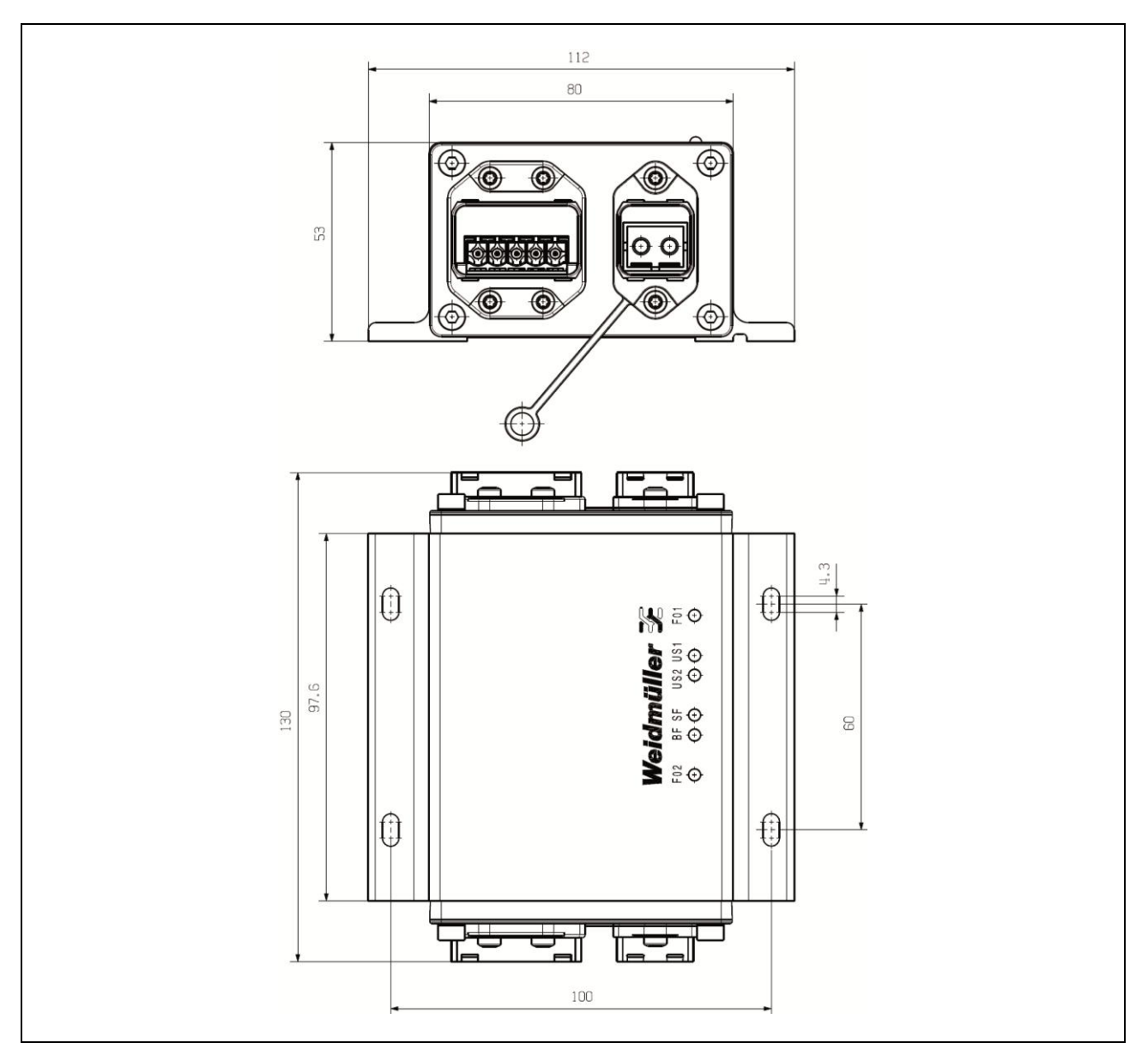

Abb. 3 Einbaumaße

### 3.2 Stromanschluss

#### WARNUNG

Sicherheit geht vor! Berechnen Sie den maximal in den einzelnen Leitern auftretenden Strom. Beachten Sie alle relevanten Vorschriften bezüglich des für jeden Leiterquerschnitt maximal zulässigen Stroms. Falls der Strom den maximal zulässigen Wert übersteigt, kann es zu einer Überhitzung der Verdrahtung kommen, die zu einer schweren Beschädigung Ihrer Geräte und Anlagen führt.

Die LWL-Kabel für den FreeCon Active PROFINET-POF-Repeater können zusammen mit den Kabeln der Stromversorgung in einem gemeinsamen Kabelkanal verlegt werden. Die Verkabelung sollte gemäß der PROFINET Montagerichtlinie ausgeführt werden.

Wir empfehlen die Leitungen zu allen Geräten zu kennzeichnen.

Verwenden Sie zum Anschluss des FreeCon Active PROFINET-POF-Repeater den Weidmüller Power Steckverbinder IE-PS-VAPM-24V (Bestellnummer 1068910000).

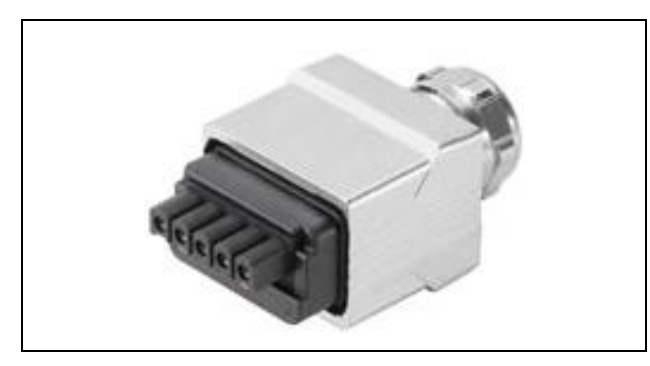

Abb. 4 Der IE-PS-VAPM-24V Power Steckverbinder

Pinbelegung des Power Steckverbinders:

- 1: L1 24 V DC (US1+)
- 2: N1 0 V DC (US1-)
- 3: L2 24 V DC (US2+)
- 4: N2 0 V DC (US2-)
- 5: Funktionserde (FE)

Der FreeCon Active PROFINET-POF-Repeater wird nur über US1 mit Strom versorgt. US2 wird durch das Gerät geführt und nur für die Stromversorgung anderer angeschlossener Geräte verwendet.

### 3.3 Datenverbindung

Der FreeCon Active PROFINET-POF-Repeater verfügt über zwei 100Base-FX Ethernet-Ports für polymer optische Fasern (POF).

Eine der beiden optischen Leitungen überträgt Daten von Gerät I zu Gerät II, die andere optische Leitung überträgt Daten von Gerät II zu Gerät I, für eine Vollduplex-Datenübertragung. Beachten Sie, dass Sie, wie in der nachfolgenden Abbildung dargestellt, den Tx-Port (transmit – senden) von Gerät 1 mit dem Rx-Port (receive – empfangen) von Gerät 2 verbinden, und den Rx-Port (receive – empfangen) von Gerät 1 mit dem Tx-Port (transmit—senden) von Gerät 2.

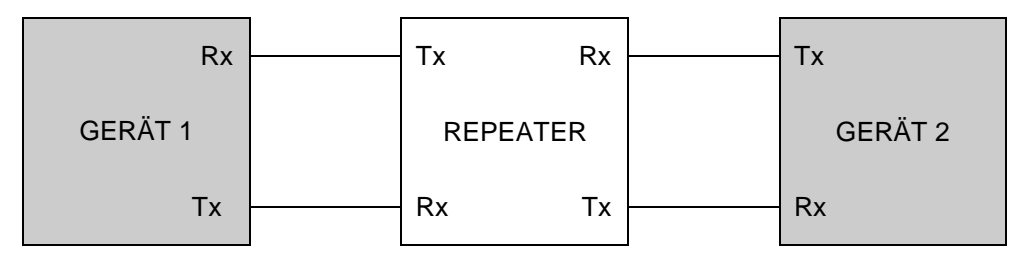

Abb. 5 Rx-zu-Tx-Verkabelung zwischen den Geräten und dem FreeCon Active PROFINET-POF-Repeater

Verwenden Sie den Weidmüller PushPull **STEADY**TEC<sup>®</sup> Datenstecker IE-PS-V14M-2SC-POF (Bestellnummer 1191550000).

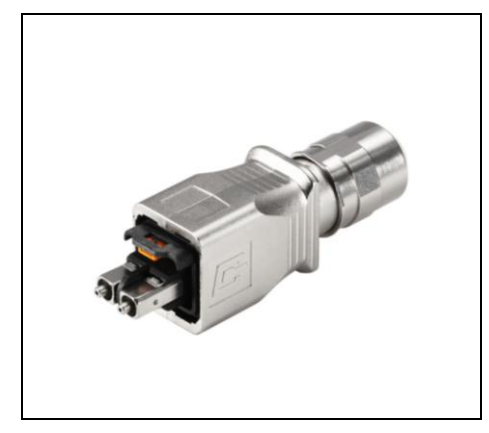

Abb. 6 Der IE-PS-V14M-2SC-POF Datenstecker

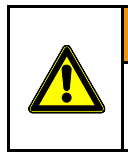

12

#### WARNUNG

Dies ist ein Klasse 1 Laser / LED Produkt. Schauen Sie niemals direkt in den Laserstrahl, es besteht die Gefahr ernsthafter Augenschäden.

#### 3.4 Erdung

Eine ordnungsgemäße Erdung und Leitungsführung ist unerlässlich, um die Auswirkungen elektromagnetischer Interferenzen (EMI) zu minimieren. Der FreeCon Active PROFINET-POF-Repeater wird über die Funktionserde des Powerverbinders geerdet.

## 4. Einrichtung und Netzwerk-Konfiguration

Der FreeCon Active PROFINET-POF-Repeater kann über eines der beiden verfügbaren Zugriffsverfahren konfiguriert und in Ihr System integriert werden: Controller-Setup mit GSDML-Datei oder Weidmüller FreeCon CFG Zugriff. Sobald eine gültige IP-Adresse zugewiesen wurde, können Sie auch über einen Webbrowser auf das Gerät zugreifen und es konfigurieren. Beachten Sie, dass die IP-Adresse, in Übereinstimmung mit der PROFINET Spezifikation, werkseitig auf 0.0.0.0 gesetzt ist, und entsprechend geändert werden muss, bevor Sie über einen Webbrowser auf den FreeCon Active PROFINET-POF-Repeater zugreifen können.

Der FreeCon Active PROFINET-POF-Repeater muss eine gültige TCP/IP-Konfiguration haben, um ordnungsgemäße Funktion im Netzwerk zu gewährleisten. Die TCP/IP-Einstellungen werden intern in der Systemdatei "\ethcfg.cfg" gespeichert. Diese Einstellungen können mithilfe einer der nachfolgend beschriebenen Methoden geändert werden.

### 4.1 Einrichten mit GSDML-Datei

Der FreeCon Active PROFINET-POF-Repeater wird in der Regel in eine Anlage installiert, indem seine GSDML-Datei in die SPS-Konfiguration integriert wird. Die GSDML-Datei und ein .BMP Icon des Repeaters werden auf dem Repeater selbst archiviert (in der komprimierten Datei Fca-pir-pof.zip). Diese Dateien können, wie nachfolgend in Abschnitt 4.3 beschrieben, über die Web-Schnittstelle des Repeaters heruntergeladen werden.

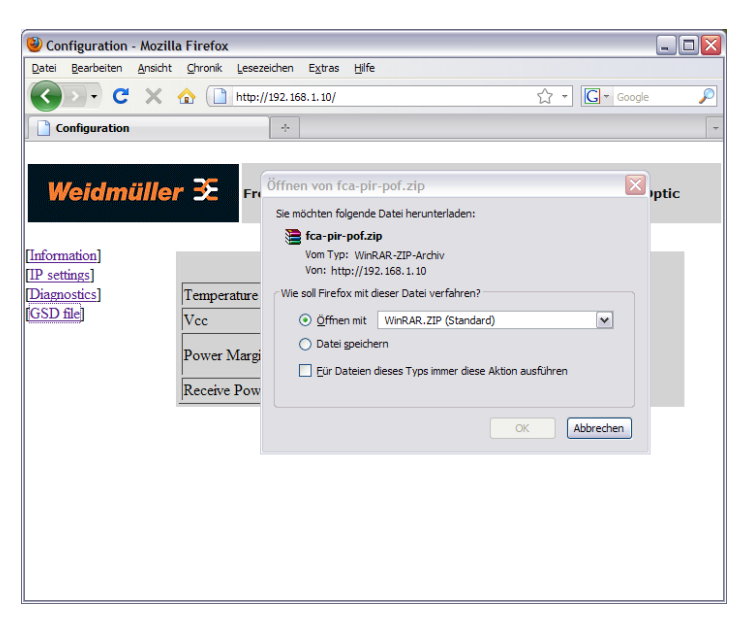

Abb. 7 Herunterladen der GSDML-Datei vom FreeCon Active PROFINET-POF-Repeater

Vergewissern Sie sich, dass die auf dem FreeCon Active PROFINET-POF-Repeater gespeicherte Version aktuell ist. Die aktuelle Version der GSDML-Datei steht auf der Weidmüller-Website <u>www.weidmueller.com</u>  $\rightarrow$  Downloads  $\rightarrow$  Software  $\rightarrow$  Industrial Ethernet zum Download bereit.

Die GSDML-Datei definiert die Parameter und konfigurierbaren Einstellungen des Repeaters. Sie wird von der SPS-Konfigurations-Software für die Konfiguration und Integration des Repeaters in die gesamte Anlage verwendet (Siemens Step 7).

Bevor Sie auf die erweiterten Diagnoseeinstellungen zugreifen, müssen Sie die GSDML-Datei importieren und in Ihre Anlagentopologie integrieren. Das dazu notwendige Verfahren hängt von der verwendeten SPS-Konfigurations-Software ab.

### 4.2 Einrichten mit Weidmüller FreeCon CFG

Der FreeCon Active PROFINET-POF-Repeater kann auch mit der Software "FreeCon CFG" konfiguriert werden. Diese Software, die Sie von der Weidmüller-Website kostenlos herunterladen können, durchsucht das Ethernet und zeigt alle gefundenen FreeCon Active PROFINET-POF-Repeater an. Das Programm kann über UDP auf Port 3250 die Einstellungen aller Geräte im Netzwerk aufrufen.

Führen Sie die folgenden Schritte aus, um das Dienstprogramm auszuführen:

- 1 Verbinden Sie den PushPull Power Steckverbinder mit dem Powerport des FreeCon Active PROFINET-POF-Repeater.
- 2 Verbinden Sie den PushPull Datensteckverbinder mit dem Datenport des FreeCon Active PROFINET-POF-Repeater.
- 3 Starten Sie auf Ihrem PC "FreeCon CFG.exe" (PC muss mit demselben Netzwerk verbunden sein).
- 4 Klicken Sie auf die Schaltfläche "Scan", um nach Weidmüller-Geräten zu suchen.

| ₹ | Weidmueller Fi | reeCon CFG    |         |      |         |             | _02               | < |
|---|----------------|---------------|---------|------|---------|-------------|-------------------|---|
|   | IP 🛆           | SN            | GW      | DHCP | Version | Туре        | MAC               |   |
|   | 192.168.1.100  | 255.255.255.0 | 0.0.0.0 | N/A  | 1.00.1  | FCA-PIR-POF | 00-15-7E-FF-63-D0 |   |
|   |                |               |         |      |         |             |                   |   |
|   |                |               |         |      |         |             |                   |   |
|   |                |               |         |      |         |             |                   |   |
|   |                |               |         |      |         |             |                   |   |
|   |                |               |         |      |         |             |                   |   |
|   |                |               |         |      |         |             |                   |   |
|   |                |               |         |      |         |             |                   |   |
|   |                |               |         |      |         |             |                   |   |
|   |                |               |         |      |         |             |                   |   |
|   |                |               |         |      |         |             |                   |   |
|   | 1              |               |         |      |         |             |                   |   |
|   |                |               |         |      |         | Scar        | n Exit            |   |
|   |                |               |         |      |         |             |                   |   |

Abb. 8 Suche nach Weidmüller-Geräten in FreeCon CFG

- 5 Der Repeater wird in der Liste der erkannten Geräte als "FCA-PIR-POF" angezeigt. Doppelklicken Sie auf die IP-Adresse, um sie zu ändern (tatsächliche IP-Adresse kann von der abgebildeten abweichen).
- 6 Klicken Sie auf die Schaltfläche "Set", um die neuen Einstellungen zu übernehmen. Die neue IP-Adresse wird ebenfalls in "\ethcfg.cfg" gespeichert.

| 🗲 Configure: 00-15-7E-FF-63-D0       | × |
|--------------------------------------|---|
| Ethernet configuration               |   |
| IP address: 192 . 168 . 1 . 100 DHCP |   |
| Subnet mask: 255 . 255 . 0           |   |
| Default gateway: 0.0.0.0             |   |
| Primary DNS: 0 . 0 . 0 . 0           |   |
| Secondary DNS: 0 . 0 . 0             |   |
| Hostname:                            |   |
| Password: Change password            |   |
| New password:                        |   |
| Cancel                               |   |

Abb. 9 Konfigurieren einer neuen IP-Adresse in FreeCon CFG

#### 4.3 Verwendung eines Webbrowsers, um auf das Gerät zuzugreifen

Nachdem der FreeCon Active PROFINET-POF-Repeater über FreeCon CFG konfiguriert wurde, kann über die zugewiesene IP-Adresse der auf dem Repeater gehostete Webserver aufgerufen werden. Verwenden Sie dazu einen Webbrowser, der auf einem PC im gleichen Subnetz installiert ist. Die Web-Schnittstelle kann verwendet werden, um manuell die Geräteeigenschaften aufzurufen (Firmware-Version, Seriennummer und MAC-Adresse) oder die Einstellungen zu ändern (IP, Subnetzmaske oder Gateway-Adressen).

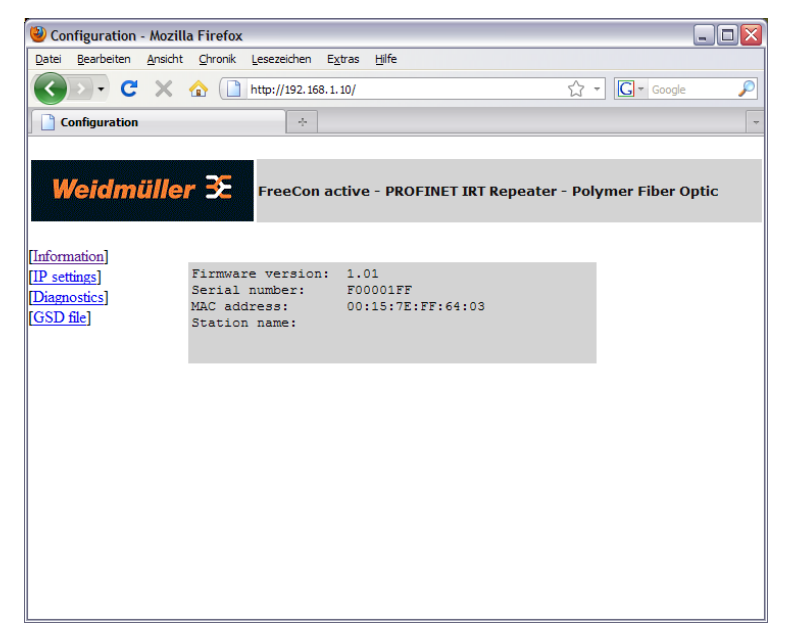

Abb. 10 Eigenschaften des FreeCon Active PROFINET-POF-Repeater in der Webbrowser-Ansicht

| 🕹 Configuration - Mozill                         | la Firefox                          |                               |                     | _ 🗆 🔀          |
|--------------------------------------------------|-------------------------------------|-------------------------------|---------------------|----------------|
| <u>D</u> atei <u>B</u> earbeiten <u>A</u> nsicht | <u>C</u> hronik <u>L</u> esezeichen | E <u>x</u> tras <u>H</u> ilfe |                     |                |
| <b>⊘ ⊡</b> • <b>⊂</b> ×                          | http://192.16                       | i8.1.10/                      | ☆ -                 | 🖸 - Google 🔎   |
| Configuration                                    | ÷                                   |                               |                     | -              |
|                                                  |                                     |                               |                     |                |
| Weidmülle                                        | r 🔀 FreeCor                         | active - PROFINET I           | RT Repeater - Polym | er Fiber Optic |
| [Information]                                    |                                     |                               |                     |                |
| [IP settings]                                    | IP address                          | Subnet mask                   | Gateway address     |                |
| [GSD file]                                       | 192.168.1.10                        | 255.255.255.0                 | 0.0.0.0             |                |
|                                                  | (                                   | STORE CONFIGURATIO            | N                   |                |
|                                                  |                                     |                               |                     |                |
|                                                  |                                     |                               |                     |                |
|                                                  |                                     |                               |                     |                |
|                                                  |                                     |                               |                     |                |
|                                                  |                                     |                               |                     |                |
|                                                  |                                     |                               |                     |                |
|                                                  |                                     |                               |                     |                |
|                                                  |                                     |                               |                     |                |
|                                                  |                                     |                               |                     |                |

Abb. 11 Konfigurieren des FreeCon Active PROFINET-POF-Repeater mit Hilfe des Webbrowsers

Der FreeCon Active PROFINET-POF-Repeater muss nach dem Anklicken der Schaltfläche "STORE CONFIGURATION" aus- und wieder eingeschaltet werden. Die Änderungen werden erst nach dem Neustart wirksam.

#### 4.4 **SNMP** Konfiguration

Der FreeCon Active PROFINET-POF-Repeater unterstützt das Simple Network Management Protocol (SNMP) gemäß PROFINET Standard und unterstützt MIB-2. Der Repeater kann über eine Netzwerk-Managementstation aus der Ferne konfiguriert, überwacht und verwaltet werden. Um Daten aus der Management Information Base (MIB) des Geräts abzurufen, wird ein nachrichtenbasiertes Kommunikationsschema verwendet.

#### 4.5 FTP Konfiguration

Der FreeCon Active PROFINET-POF-Repeater kann per FTP-Client konfiguriert werden. Greifen Sie mit Ihrem FTP-Client auf die IP-Adresse des FreeCon Active PROFINET-POF-Repeaters zu und laden sich die Datei ethcfg.cfg herunter. In dieser Datei können Sie Parameter wie IP-Adresse, Subnetzmaske per Editor verändern und sie anschließend wieder auf den Repeater hochladen. Diese Art der Konfiguration ist für Batchanwendungen geeignet.

#### 4.6 Discovery and basic Configuration Protocol (DCP)

Der Repeater bietet volle Unterstützung für das PROFINET DCP Protokoll (ein Protokoll zur Erkennung und Konfiguration von Geräten). Dadurch kann ein IO-Controller oder Supervisor den FreeCon Active PROFINET-POF-Repeater erkennen und die IP-Einstellungen verändern.

### 4.7 Link Layer Discovery Protocol (LLDP)

LLDP liefert Informationen darüber, welcher "Partner" mit welchem Ethernet-Port verbunden ist. Diese Informationen werden in der LLDP-MIB gespeichert und können mit SNMP gelesen werden.

#### 4.8 Aktualisieren der Firmware

Die Firmware des Repeaters lässt sich durch das Hochladen einer neuen Firmware-Datei aktualisieren. Aktualisierte Firmware-Dateien werden auf der Weidmüller-Website bereitgestellt.

Die Firmware-Datei kann direkt über den integrierten FTP-Server auf den Repeater geladen werden.

Um eine FTP-Verbindung zum Repeater aufbauen zu können, vergeben Sie zuerst eine IP-Adresse aus ihrem Subnetz, z.B. 192.168.1.101. (Siehe Kapitel 4.2)

| C:\WINDOWS\system32\cmd.exe - ftp 192.168.1.101                                                                                                    | - 🗆 🗙 |
|----------------------------------------------------------------------------------------------------|-------|
| C:\FCA-PIR-POF>dir<br>Datenträger in Laufwerk C: ist WINXP<br>Volumeseriennummer: 5C5E-14D8                                                                                                    |       |
| Verzeichnis von C:\FCA-PIR-POF                                                                                                    |       |
| 11.04.2011 08:45 <dir><br/>11.04.2011 08:45 <dir><br/>07.04.2011 10:48 2.612.880 7653_APP_WM_FCA_PIR_POF_V_1_04_01.hms<br/>1 Datei(en) 2.612.880 Bytes<br/>2 Verzeichnis(se), 14.183.821.312 Bytes frei</dir></dir>                                                                 |       |
| C:\FCA-PIR-POF>ftp 192.168.1.101<br>Verbindung mit 192.168.1.101 wurde hergestellt.<br>220 Service ready<br>Benutzer (192.168.1.101: <none>&gt;:<br/>230 User logged in<br/>ftp&gt; put 7653_APP_WM_FCA_PIR_POF_V_1_04_01.hms<br/>200 Command OK<br/>150 Connecting for STOR</none> |       |
| 226 Transfer OK, Closing connection<br>FTP: 64d Bytes gesendet in 14,27Sekunden 183,15KB/s<br>ftp> _                                                                                                    | -     |

Abb. 12 Übertragen der Firmware-Datei mit FTP

Stellen Sie per Befehl "ftp *IP-Adresse*" eine FTP-Verbindung zum FreeCon Active PROFINET-POF-Repeater her und bestätigen Sie die Benutzeranmeldung mit *Enter*. Die Bestätigung "*User logged in*" erscheint.

Mit dem Befehl "put Dateiname" Übertragen Sie nun die neue Firmware an das Gerät.

#### HINWEIS

Für die Übertragung der Datei werden nur einige Sekunden benötigt, danach erfolgt die Prüfung und Aktualisierung der Firmware des FreeCon Active PROFINET-POF-Repeater, die bis zu 2 Minuten betragen kann. Während dieser Zeit leuchten nur die beiden LEDs US1 und US2. Trennen Sie niemals die Stromversorgung während Sie eine neue Firmware installieren. Nach erfolgreicher Installation startet der FreeCon Active PROFINET-POF-Repeater automatisch neu und ist wieder über seine alte IP-Adresse erreichbar.

Die GSDML-Datei, die sich auf dem FreeCon Active PROFINET-POF-Repeater befindet wird mit dem Firmwareupdate aktualisiert. Überprüfen Sie nach der Installation, ob Ihre GSDML-Datei dem aktuellsten Stand entspricht.

Eine detailliertere Beschreibung zum Firmwareupdate finden Sie im Downloadbereich unter <u>www.weidmueller.com</u>.

### 5. Erweiterte Diagnosefunktionen

Der FreeCon Active PROFINET-POF-Repeater misst und meldet Temperatur, Versorgungsspannung, optische Leistungsreserve (amplitude margin) und Leistungsbudget. Auf diese Werte wird in der Regel über die Controller-Software (Step 7) zugegriffen. Über den Webserver des FreeCon Active PROFINET-POF-Repeater sind sie aber auch direkt zugänglich.

#### 5.1 SPS-Integration

Die Diagnoseinformationen können von PROFINET-fähigen Steuerungen verarbeitet werden. Exemplarisch wird hier die Integration des FreeCon Active PROFINET-POF-Repeaters in Siemens Step 7 vorgestellt.

Nachdem Sie ein neues Projekt inkl. Steuerung angelegt haben, fügen Sie ein PROFINET IO System hinzu.Abb. 13Step 7 – PROFINET IO System hinzufügen

Fügen Sie nun dem Ethernet-Netzwerk den Repeater und weitere Hardwarekomponenten hinzu, indem Sie per rechte Maustaste den Menüpunkt "Insert Object…" anwählen. Alternativ können Sie mit dem Hardware-Katalog arbeiten.

Abb. 14 Projektieren von PROFINET-Teilnehmern.

Als nächstes müssen Sie den Komponenten IP-Adressen und Gerätenamen geben, damit diese im PROFINET-Netzwerk ansprechbar werden.

| mh                                                  | а сонито одо от <i>10,10, а</i> у от о                                                                                                    |                              |                                                     |  | - 7 🗙                                                                                                    |
|-----------------------------------------------------|----------------------------------------------------------------------------------------------------|------------------------------|-----------------------------------------------------|--|----------------------------------------------------------------------------------------------------|
| 💵 SIMATI                                            | C 300 Station(1) (Configuration) S7_Pro1_i                                                                                                    | ns                           |                                                     |  | _ = ×                                                                                                    |
| (0) UR<br>1<br>2<br>X1<br>X2<br>X2 P1<br>X2 P2<br>3 | Image: CPU 315-2PN/DP           MP//DP           PN-IO           Port 1           Image: CPU 2           Image: CPU 315-2PN/DP           Image: CPU 315-2PN/DP | 2): PROFINET-IO-System (100) | _                                                   |  | End: nt nt<br>Profile: Standard<br>PROFIBUS DP<br>PROFIBUS PA<br>PROFIDUS PA<br>PROFIDUS PA<br>PROFIDUS PA<br>PROFIDUS PA                                                                                                    |
| PROFIN<br>PROFIN                                    | IP Addresses - PROFINET IO System<br>IET IO System: PROFINET-IO-System<br>IET IO Controller: S7_Pro1_ms\SIMATI                                                                                                    | 2<br>C 300 Station(1)\PN-IO  |                                                     |  | er mainte 300<br>Femilie SIMATIC 400<br>⊕ Mainte SIMATIC PC Based Control 300/40<br>⊕ Mainte SIMATIC PC Station                                                                                                    |
| Line                                                | Device Name                                                                                                    | IP Address                   |                                                     |  |                                                                                                    |
| 1                                                   | repeater                                                                                                    | 192.168.1.101                |                                                     |  |                                                                                                    |
| 2                                                   | ET200ecoPN                                                                                                    | 192.168.1.102                |                                                     |  |                                                                                                    |
|                                                     |                                                                                                    |                              |                                                     |  |                                                                                                    |
| Permissi                                            | ble IP addresses of IO devices: 192.168.1.1 19<br>K                                                                                                    | 2.168.1.254                  | Initial state Shared Comment<br>activated Activated |  | Image: State State |

Abb. 15 Vergeben von IP-Adressen

Über den Eigenschaftsdialog des PROFINET-Teilnehmers gelangen Sie zur Eingabemaske des Gerätenamens:

| General Lu ut u                                                                                                    |                                                            |                                                                                                   |                            |      |     |   |                      |                                                               |        |
|----------------------------------------------------------------------------------------------------|------------------------------------------------------------|---------------------------------------------------------------------------------------------------|----------------------------|------|-----|---|----------------------|---------------------------------------------------------------|--------|
| Identification                                                                                                    | 1                                                          |                                                                                                   |                            |      |     |   |                      |                                                               |        |
| Short description:                                                                                                    | FCA-PIR-POF                                                |                                                                                                   |                            |      |     |   |                      |                                                               |        |
|                                                                                                    | Supports RT C2 (unsync/s<br>used for a fiber optical inter | ync), and RT C3 (IRT hi<br>face.                                                                  | gh performance). Should be |      |     |   |                      |                                                               |        |
| Order No./ firmware:                                                                                                    | FCA-PIR-POF / V1.4                                         |                                                                                                   |                            |      |     |   |                      |                                                               |        |
| Family:                                                                                                    | FCA-PIR-POF                                                |                                                                                                   |                            |      |     |   |                      |                                                               |        |
| Device name:                                                                                                    | repeater                                                   |                                                                                                   |                            |      |     |   |                      |                                                               |        |
| GSD file:                                                                                                    | GSDML-V2.25-Weidmuller-                                    | FCAPIRPOF-20110407:                                                                               | xml                        |      |     |   |                      |                                                               |        |
| -Node in PROFINET                                                                                                    |                                                            | ·· ]                                                                                              |                            |      |     |   |                      |                                                               |        |
| Device number:                                                                                                    |                                                            | PROFINET IO Surte                                                                                 |                            |      |     |   |                      |                                                               |        |
| IP address:                                                                                                    | 192 169 1 102                                              | Ethemet                                                                                           |                            |      |     |   |                      |                                                               |        |
|                                                                                                    |                                                            |                                                                                                   | ]                          |      | _ [ |   |                      |                                                               |        |
| J♥ Assign IP addres                                                                                                    | is via to controller                                       |                                                                                                   |                            |      |     | ^ |                      |                                                               |        |
| Comment:                                                                                                    |                                                            |                                                                                                   |                            |      |     | = |                      |                                                               |        |
|                                                                                                    |                                                            |                                                                                                   |                            |      |     |   |                      |                                                               |        |
|                                                                                                    |                                                            |                                                                                                   |                            |      |     |   |                      |                                                               |        |
|                                                                                                    |                                                            |                                                                                                   |                            |      |     |   |                      |                                                               |        |
| ок                                                                                                    |                                                            |                                                                                                   | Cancel                     | Help |     |   |                      |                                                               |        |
| ок                                                                                                    |                                                            |                                                                                                   | Cancel                     | Help |     |   |                      |                                                               |        |
| OK<br>7<br>3<br>Barrier Barrier<br>Barrier                                                                                                    | net                                                        | Edit Ethernet                                                                                     | Cancel                     | Help |     |   | Abb. 16              | Gerätenamen im                                                |        |
| OK<br>7 Egher<br>9 PROF<br>10 Save                                                                                                    | net<br>18US<br>Service Data                                | Edit Ethernet <u>V</u> erify Device <u>Assign Device</u>                                          | Cancel                     | Help |     |   | Abb. 16<br>Eigenscha | Gerätenamen im<br>afts-Dialog anpassen                        |        |
| OK<br>5<br>6<br>10<br>11<br>Child<br>Child | net<br>IBUS<br>Service Data                                | Edit Ethernet                                                                                     | Cancel                     | Help |     |   | Abb. 16<br>Eigenscha | Gerätenamen im<br>afts-Dialog anpassen                        |        |
| OK<br>5<br>6<br>10<br>11<br>5<br>5<br>5<br>5<br>5<br>5<br>5<br>5<br>5<br>5<br>5<br>5<br>5                                                                                                    | net<br>IBUS<br>Service Data                                | Edit Ethernet     Yerify Device     Assign Device                                                 | Cancel                     | Help |     |   | Abb. 16<br>Eigenscha | Gerätenamen im<br>afts-Dialog anpassen                        |        |
| OK<br>Ether<br>0.0<br>1 Save                                                                                                    | net<br>IBUS<br>Service Data                                | Edit Ethernet     Edit Ethernet     Yerify Device     Assign Device                               | Cancel                     | Help |     |   | Abb. 16<br>Eigenscha | Gerätenamen im<br>afts-Dialog anpassen                        |        |
| OK<br>7 Ether<br>8 PROF<br>10 Save                                                                                                    | net<br>IBUS<br>Service Data                                | Edit Ethernet     Yerify Device     Assign Device                                                 | Cancel                     | Help |     |   | Abb. 16<br>Eigenscha | Gerätenamen im<br>afts-Dialog anpassen                        |        |
| OK<br>7 Ether<br>8 PROF<br>10 Save                                                                                                    | net<br>IBUS<br>Service Data                                | Edit Ethernet<br><u>V</u> erify Device<br><u>Assign Device</u>                                    | Cancel                     | Help |     |   | Abb. 16<br>Eigenscha | Gerätenamen im<br>afts-Dialog anpassen                        |        |
| OK Ether<br>2 Ether<br>3 Ether<br>10 Example<br>11 Save                                                                                                    | net<br>IBUS<br>Service Data                                | Edit Ethernet  Yerify Device Assign Device                                                        | Cancel                     | Hep  |     | ~ | Abb. 16<br>Eigenscha | Gerätenamen im<br>afts-Dialog anpassen                        |        |
| OK<br>7<br>8<br>9<br>10<br>11<br>5ave<br>(1) repeater                                                                                                    | net<br>IBUS<br>Service Data                                | Edit Ethernet     Yerify Device     Assign Device                                                 | Cancel                     | Help |     |   | Abb. 16<br>Eigenscha | Gerätenamen im<br>afts-Dialog anpassen                        |        |
| OK<br>Ether<br>Boot<br>11 Save<br>(1) repeater<br>Stot                                                                                                    | net<br>18US<br>Service Data                                | Edit Ethernet     Egit Ethernet     Yerify Device     Assign Device                               | Cancel                     | Help |     | × | Abb. 16<br>Eigenscha | Gerätenamen im<br>afts-Dialog anpassen<br><b>1253240000/0</b> | 0/02.1 |
| OK         Ether           3         Ether           9         BROF           11         Save                                                                                                    | er I address Q address                                     | Edit Ethernet  Edit Ethernet  Edit Ethernet  Assign Device  Diagnostic address: 2002* 2004* 2004* | Cancel                     | Help |     | × | Abb. 16<br>Eigenscha | Gerätenamen im<br>afts-Dialog anpassen<br><b>1253240000/0</b> | 0/02.1 |

Abb. 17 Vergeben von Gerätenamen

| Assign device        | e name                  |                           |                         |                                                                   |
|----------------------|-------------------------|---------------------------|-------------------------|-------------------------------------------------------------------|
| <u>D</u> evice name: | repeater                | ▼ Devic                   | e type: FCA-PIR-POF     |                                                                   |
| Avajlable devic      | es:                     |                           |                         |                                                                   |
| IP address           | MAC address             | Device type               | Device name             | <u>A</u> ssign name                                               |
| 192.168.1.104        | 00-0E-8C-81-F8-DB       | ET 200eco PN              | et200ecopn              | Node flashing test Duration (seconds): 3 Flashing on Elashing off |
| Show only            | devices of the same typ | e 🥅 Dis <u>p</u> lay only | y devices without names | 3                                                                 |
| <u>U</u> pdate       | e <u>E</u> xpo          | ort                       |                         |                                                                   |
| <u>C</u> lose        | ]                       |                           |                         | Help                                                              |

Abb. 18 Zuweisen von Gerätenamen

Laden Sie nun das Projekt auf die Steuerung und setzen diese in Betrieb. Wenn das PROFINET-Netzwerk richtig konfiguriert ist, leuchten am FreeCon Active PROFINET-POF-Repeater weder die rote BF, noch die rote SF LED.

Die Diagnoseinformationen der einzelnen Ports des FreeCon Active PROFINET-POF-Repeaters können Sie in Step 7 unter Module Information (Baugruppenzustand) einsehen.

| module mier                                                                                                    | mation - FCA-                                                                                                    | PIR-POF                                                    |                           |             |                |  |  |
|----------------------------------------------------------------------------------------------------|----------------------------------------------------------------------------------------------------|------------------------------------------------------------|---------------------------|-------------|----------------|--|--|
| th: S7_Pro1_m<br>atus: OK                                                                                                    | s\SIMATIC 300 S                                                                                                    | tation(1)\CPU                                              | Operating mode o          | fthe CPU:   | RUN            |  |  |
| General                                                                                                    | IO Device Di                                                                                                    | agnostics                                                  | Communication E           | )iagnostics | Interface      |  |  |
| Network                                                                                                    | Connection                                                                                                    |                                                            | Statistics Identification |             |                |  |  |
| Physical <u>P</u> ropertie                                                                                                    | s:                                                                                                    |                                                            |                           |             |                |  |  |
| Name                                                                                                    | Port                                                                                                    | status                                                     | Settings                  | Mode        | •              |  |  |
| Port 1 (P1 R)                                                                                                    | 🥌 C                                                                                                    | K                                                          | Automatic setting         | s POF/      | PCF 100 Mbit/s |  |  |
| Port 2 (P2 R)                                                                                                    | 🥯 C                                                                                                    | ĸ                                                          | Automatic setting         | s POF/      | PCF 100 Mbit/s |  |  |
|                                                                                                    |                                                                                                    |                                                            |                           |             |                |  |  |
| Details of Port-                                                                                                    | Port 1 (P1 P                                                                                                    |                                                            |                           |             |                |  |  |
| Details of Port:                                                                                                    | Port 1 (P1 R)                                                                                                    | FF-64-24                                                   |                           |             |                |  |  |
| Details of Port:<br>Interface MAC ac<br>Medium: Fiber of                                                                                                    | Port 1 (P1 R)<br>ddress: 00-15-7E                                                                                                    | FF-64-24                                                   |                           |             |                |  |  |
| Details of Port:<br>Interface MAC ac<br>Medium: Fiber o<br>Cable name:<br>Link power mai                                                                            | Port 1 (P1 R)<br>ddress: 00-15-7E<br>pptic<br>POF standard cab<br>min: 17 4 dB                                                                              | )<br>-FF-64-24<br>e GP                                     |                           |             |                |  |  |
| Details of Port:<br>Interface MAC at<br>Medium: Fibero<br>Cable name: I<br>Link power mat<br>Neighbor 1: pn-                                                        | Port 1 (P1 R)<br>ddress: 00-15-7E<br>pptic<br>POF standard cab<br>gin: 17.4 dB<br>io.Port 1                                                                 | FF-64-24<br>e GP                                           |                           |             |                |  |  |
| Details of Port:<br>Interface MAC at<br>Medium: Fiber of<br>Cable name: I<br>Link power man<br>Neighbor 1: pn-<br>Cable length:<br>Interface MAC                    | Port 1 (P1 R)<br>Idress: 00-15-7E<br>polic<br>POF standard cabi<br>gin: 17.4 dB<br>io.Port 1<br>1653.83 m (Signal<br>address: 00-0E-5                       | )<br>FF-64-24<br>e GP<br>(delay time: 9(<br>C-D0-82-83     | )63 ns)                   |             |                |  |  |
| Details of Port:<br>Interface MAC at<br>Medium: Fiber of<br>Cable name: I<br>Link power mai<br>Neighbor 1: pn-<br>Cable length:<br>Interface MAC<br>Neighbor 2: 00- | Port 1 (P1 R)<br>ddress: 00-15-7E<br>optic<br>POF standard cabi<br>rgin: 17.4 dB<br>io.Port 1<br>1653.83 m (Signal<br>address: 00-0E-5<br>1c-23-2e-f3-28.Po | FF-64-24<br>ie GP<br>delay time: 9(<br>CC-D0-B2-B3<br>rt 1 | )63 ns)                   |             |                |  |  |

Abb. 19 Step 7 Konfiguration

#### 5.2 Webbrowser-Diagnose

Sie können eine Verbindung zum Webserver auf dem FreeCon Active PROFINET-POF-Repeater herstellen, um auf die Diagnosewerte zuzugreifen. Geben Sie im Browserfenster die dem FreeCon Active PROFINET-POF-Repeater zugewiesene IP-Adresse ein und navigieren Sie zur Diagnose-Seite. Der folgende Diagnose-Bildschirm wird angezeigt:

| 🕙 Configuration - Mozilla                        | Firefox                             |                               |                            |                  | - <b>-</b> X |
|--------------------------------------------------|-------------------------------------|-------------------------------|----------------------------|------------------|--------------|
| <u>D</u> atei <u>B</u> earbeiten <u>A</u> nsicht | <u>C</u> hronik <u>L</u> esezeichen | E <u>x</u> tras <u>H</u> ilfe |                            |                  |              |
| C × ·                                            | http://192.16                       | 68.1.10/                      |                            | ☆ - Google       | P            |
| Configuration                                    | ÷                                   |                               |                            |                  | -            |
|                                                  |                                     |                               |                            |                  |              |
| Weidmüller                                       | FreeCor                             | active - PROFIN               | ET IRT Repeater -          | Polymer Fiber Op | otic         |
| [Information]                                    |                                     | Port 1                        | Port 2                     |                  |              |
| [Diagnostics]                                    | Temperature                         | 63.32C                        | 67.35C                     |                  |              |
| [GSD file]                                       | Vcc                                 | 3.29V                         | 3.28V                      |                  |              |
|                                                  | Power Margin                        | 17.00dB<br>Power Margin OK    | 18.20dB<br>Power Margin OK |                  |              |
|                                                  | Receive Power                       | 143.50µW                      | 146.40µW                   |                  |              |
|                                                  |                                     |                               |                            |                  |              |

Abb. 20 Diagnoseansicht im Browser

| Temperature   | Temperatur – Hier wird die aktuelle Temperatur der beiden LWL-Transceiver angezeigt.                                                                                                    |
|---------------|----------------------------------------------------------------------------------------------------|
| Vcc           | Hier wird die Höhe der Versorgungsspannung für beide Datenports der LWL-<br>Transceiver angezeigt.                                                                                                    |
| Power Margin  | Leistungsreserve - Die Differenz, in dB, zwischen der empfangenen optischen<br>Leistung und der optischen Leistung, die mindestens benötigt wird, um<br>Streckenverluste auszugleichen und dennoch die Mindestanforderungen am<br>Eingang des Empfängers zu gewährleisten. Die Leistungsreserve wird für beide<br>LWL-Transceiver angezeigt. |
| Receive Power | Eingangsleistung - Hier wird die an den beiden Datenports eingehende optische Leistung angezeigt.                                                                                                    |

## 6. Status und Wartung

### 6.1 LED-Anzeigen

Das Gerät ist auf seiner Oberseite mit sechs LEDs ausgestattet, deren Funktion in der nachfolgenden Tabelle beschrieben ist.

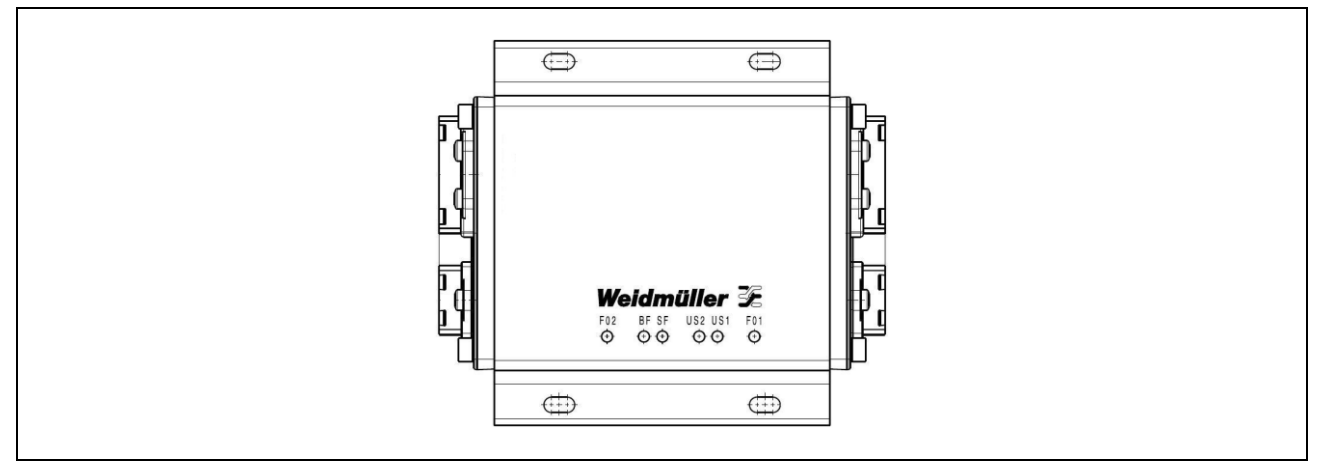

Abb. 21 Die sechs LEDs auf dem FreeCon Active PROFINET-POF-Repeater

#### 6.1.1 Die LEDs FO1 und FO2

Diese beiden LEDs zeigen den Status der LWL-Übertragungsleitungen an den Ports 1 (FO1) und 2 (FO2).

| Farbe | Status          | Zeigt an                                                                                                    |  |
|-------|-----------------|----------------------------------------------------------------------------------------------------|--|
| Gelb  | Ein (dauerhaft) | 100 Mbps Verbindung am TP-Port ist aktiv und die Übertragung ist in Ordnung.                                            |  |
| Gelb  | Blinkt mit 1 Hz | PROFINET I/O Flash/Blink Identifikation (Flash/Blink Erkennung - beide LEDs blinken gleichzeitig)                       |  |
|       | Aus             | Keine Verbindung, <i>oder</i>                                                                                           |  |
|       |                 | Faseroptische Empfangsleistung (RX) außerhalb des zulässigen Bereichs (Funktion vom PROFINET I/O Controller aktiviert). |  |

Falls eine der FO-LEDs nicht leuchtet, überprüfen Sie, ob der entsprechende Port mit einem Switch verbunden ist, und ob die Lichtwellenleiter ordnungsgemäß angeschlossen sind (polrichtig).

#### 6.1.2 Die LEDs US1 und US2

Diese beiden LEDs werden von der Hardware wie folgt angesteuert.

| Farbe | Status | Zeigt an                                                                                               |
|-------|--------|----------------------------------------------------------------------------------------------------|
| Grün  | Ein    | Stromeingang US1 (L1) bzw. US2 (L2) wird mit Strom versorgt.                                           |
|       | Aus    | Stromeingang US1 (L1) bzw. US2 (L2) wird nicht mit Strom versorgt, oder die Spannung liegt unter 18 V. |

#### 6.1.3 Die LED SF

Diese LED zeigt einen Systemausfall oder -fehler an.

| Farbe | Status          | Zeigt an                                 |
|-------|-----------------|------------------------------------------|
| Rot   | Ein (dauerhaft) | Einen oder mehrere der folgenden Fehler: |
|       |                 | - FO-Transceiver nicht in Ordnung.       |
|       |                 | - Konfigurationsfehler,                  |
|       |                 | - Stationsname wurde nicht zugewiesen,   |
|       |                 | - IP-Adresse wurde nicht zugewiesen,     |
|       |                 | - Keine Verbindung mit I/O Controller.   |
|       |                 | - Dämpfungsreserve < 2 dB                |
|       | Aus             | Status in Ordnung.                       |

Leuchtet die LED SF, überprüfen Sie, dass Folgendes gegeben ist:

- Die LWL-Kabel sind ordnungsgemäß angeschlossen.
- Der Stationsname ist korrekt angegeben.
- Die richtige IP-Adresse ist eingestellt (wenn sie nicht vom I/O Controller bestimmt wird).
- Die Hardware ist korrekt konfiguriert.

#### 6.1.4 Die LED BF

Diese LED zeigt einen Busausfall an.

| Farbe | Status            | Zeigt an                                                                      |
|-------|-------------------|-------------------------------------------------------------------------------|
| Rot   | Ein (dauerhaft)   | Nicht mit dem Netzwerk verbunden (keine Verbindungen an Port 1<br>und Port 2) |
| Rot   | Blinkt mit 0,5 Hz | Nicht mit I/O Controller verbunden.                                           |
|       | Aus               | Verbindung mit I/O Controller (üblicherweise die SPS) ist hergestellt.        |

Leuchtet die LED BF, überprüfen Sie, dass mind. ein Port ordnungsgemäß verbunden ist. Blinkt die LED SF, überprüfen Sie, dass Folgendes gegeben ist:

- Der Stationsname ist korrekt angegeben.
- Die richtige IP-Adresse ist eingestellt (wenn sie nicht vom I/O Controller bestimmt wird).
- Die Hardware ist korrekt konfiguriert.

## 7. Technische Daten

| Normen                                                                | 100BaseFX POF Fast Ethernet, PROFINET IRT                            |  |  |
|-----------------------------------------------------------------------|----------------------------------------------------------------------|--|--|
| LWL-Schnittstelle                                                     | zwei 100BaseFX POF Ports (PROFINET PushPull V14 Steckverbinder, POF) |  |  |
|                                                                       |                                                                      |  |  |
| 100BaseFX Optical Fibre (POF)                                         |                                                                      |  |  |
| Wellenlänge                                                           | 650 nm                                                               |  |  |
| Max. Senden                                                           | -2 dBm                                                               |  |  |
| Min. Senden                                                           | -8,5 dBm                                                             |  |  |
| Empfangsempfindlichkeit                                               | -25 dBm                                                              |  |  |
| Link-Budget                                                           | 16,5 dB                                                              |  |  |
| Typische Distanzen50 m (bei Verwendung von P980/1000<br>(160 dB/km) ) |                                                                      |  |  |
| Sättigung                                                             | +1 dBm                                                               |  |  |
|                                                                       |                                                                      |  |  |
| Stromversorgung                                                       |                                                                      |  |  |
| Eingangsspannung                                                      | 1830 V DC                                                            |  |  |
| Eingangsstrom 0,15 A / 24 V DC                                        |                                                                      |  |  |
| Stromanschluss PushPull Power Steckverbinder                          |                                                                      |  |  |
| Verpolungschutz Ja                                                    |                                                                      |  |  |
| Max. Strom                                                            | 16 A pro Port                                                        |  |  |
|                                                                       |                                                                      |  |  |
| Mechanische Daten                                                     |                                                                      |  |  |
| Gehäusebasismaterial                                                  | Alu-Profil, Deckel Zinkdruckguss lackiert                            |  |  |
| Schutzart                                                             | IP65                                                                 |  |  |
| Abmessungen                                                           | 112 mm x 53 mm x 130 mm                                              |  |  |
| Gewicht                                                               | 780 g                                                                |  |  |
| Montageart                                                            | Wandbefestigung mit vier Schrauben M4<br>(10 mm oder länger)         |  |  |
|                                                                       |                                                                      |  |  |
| Umgebungsbedingungen                                                  |                                                                      |  |  |
| Umgebungstemperatur (Betrieb)                                         | -20 °C+55 °C                                                         |  |  |
| Lagertemperatur                                                       | -40 °C+70 °C                                                         |  |  |
| Relative Umgebungsluftfeuchte                                         | 595 %, keine Betauung                                                |  |  |

| Zulassungen |                       |
|-------------|-----------------------|
| Sicherheit  | UL 1863               |
| Emissionen  | EN 61000-6-4 Klasse A |
| ESD         | EN61000-4-2 Stufe 3   |
| RF          | EN61000-4-3 Stufe 3   |
| Burst       | EN61000-4-4 Stufe 3   |
| Surge       | EN61000-4-5 Stufe 3   |
| CRFI        | EN61000-4-6 Stufe 3   |
| Stoß        | IEC 60068-2-27        |
| Hammer      | IEC 60068-2-75        |
| Vibration   | IEC 60068-2-6         |

## 8. Garantie

Weidmüller übernimmt für dieses Produkt eine Gewährleistung entsprechend der Gewährleistungsbedingungen aus den allgemeinen Verkaufsbedingungen des Weidmüller-Unternehmens, welches die Produkte an Sie verkauft hat. Weidmüller gewährleistet, dass Produktmängel, die bereits bei der Lieferung bestanden, kostenlos repariert werden oder dass Weidmüller als Ersatz für das defekte Produkt kostenlos ein neues, funktionierendes Produkt zur Verfügung stellt. Soweit in diesem Katalog/dieser Produktbeschreibung keine ausdrücklichen schriftlichen Zusagen für die System- und Funktionseignung gemacht werden, gibt Weidmüller keine Gewähr für die Kompatibilität mit bestimmten Systemen oder die Eignung für bestimmte Anwendungen. Soweit gesetzlich zulässig, sind Schadens- und Aufwendungsersatzansprüche, gleich aus welchem Rechtsgrund, insbesondere wegen Verletzung von Pflichten aus dem Schuldverhältnis und aus unerlaubter Handlung, ausgeschlossen. Im Übrigen gelten die allgemeinen Verkaufsbedingungen und die darin ausdrücklich zugebilligten Haftungszusagen des Weidmüller-Unternehmens, welches die Produkte an Sie verkauft hat.

## Anhang A: Pinbelegung des Daten- und Powerports

Datenport

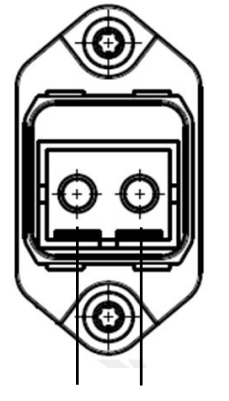

TX RX (senden empfangen)

#### Powerport

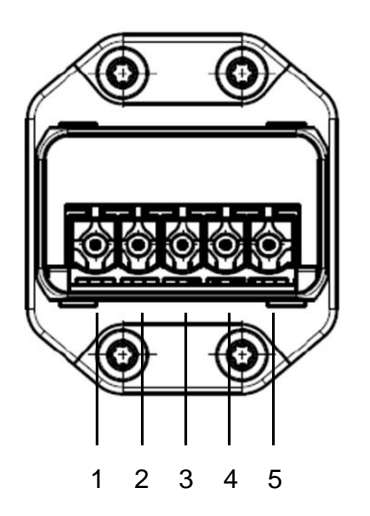

| Pinbelegung |      |      |      |    |
|-------------|------|------|------|----|
| 1           | 2    | 3    | 4    | 5  |
| L1          | N1   | L2   | N2   | FE |
| US1+        | US1- | US2+ | US2- | FE |